## Institution Login Manual for Student Innovation Challenge

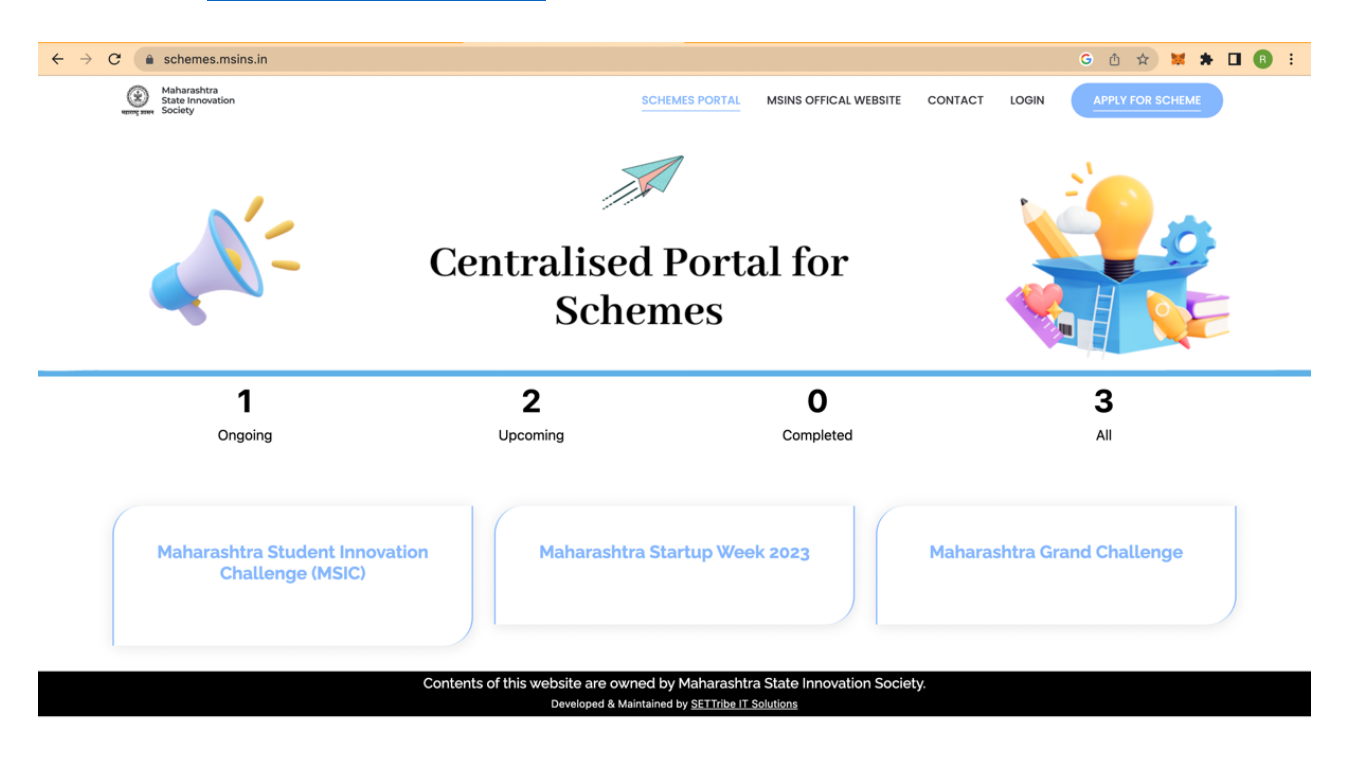

## Step 1: Visit: https://schemes.msins.in/

Step 2: Click: Login

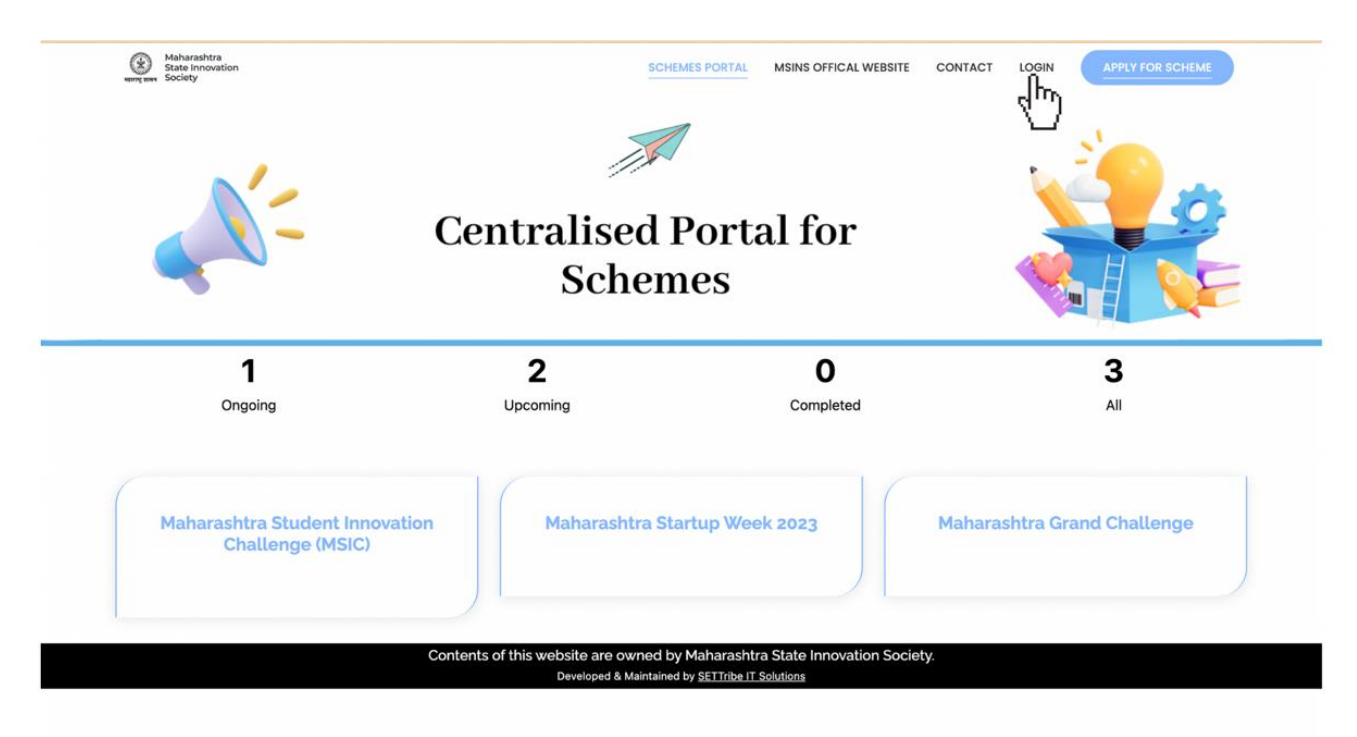

| Maharashtra<br>State Innovation<br>sung seet Society | SCHEMES PORTAL | MSINS OFFICAL WEBSITE | CONTACT | LOGIN | APPLY FOR SCHEME |
|------------------------------------------------------|----------------|-----------------------|---------|-------|------------------|
|                                                      |                |                       |         |       |                  |
|                                                      |                |                       |         |       |                  |
|                                                      |                | LOGIN                 |         |       |                  |
|                                                      | Username       |                       |         |       |                  |
|                                                      | Password       |                       |         |       |                  |
|                                                      |                | Log in                |         |       |                  |
|                                                      |                |                       |         |       |                  |
|                                                      |                |                       |         |       |                  |
|                                                      |                |                       |         |       |                  |
|                                                      |                |                       | 6       |       |                  |
|                                                      |                |                       |         |       |                  |

Step 3: Fill the Login Credentials which will be emailed to your registered E-mail ID.

Step 4: A Live Dashboard will be visible to you where the actionable can be accessed.

|                                         |                      | अत्य प्राप्त<br>महाराष्ट्र शास | Maharashtra S<br><sup>ान</sup> | tate Innovation So     | ociety     |           |         |          |
|-----------------------------------------|----------------------|--------------------------------|--------------------------------|------------------------|------------|-----------|---------|----------|
| Hello, Dummy Institute 1                | Innovato             | r Details                      |                                |                        |            | Excel     | Approve |          |
| Dashboard                               |                      |                                |                                |                        |            | վեր       |         |          |
| All Entries                             | Show 10              | ~ entries                      |                                |                        |            | Ŭ         | Search: |          |
| ் Log Out                               | # +                  | Name 🕴                         | Phone No.                      | District               | Taluka 🕴   | Status 🕴  | Scores  | Scores 2 |
|                                         | 001                  | Dummy Innovator 1              | 9999999998                     | Aurangabad             | Kannad     | Approved  | 0/50    | 0/50     |
|                                         | • • • 2              | Dummy Innovator 6              | 9999998888                     | Akola                  | Murtijapur | Evaluated | 10/50   | 10/50    |
|                                         | ●□3                  | Dummy Innovator 6              | 9999998888                     | Akola                  | Patur      | Approved  | 0/50    | 0/50     |
|                                         | Action               | View Form Email                | Roject Eve                     | aluate                 |            |           |         |          |
|                                         | <b>e</b> 🖬 4         | Dummy Innovator 6              | 9999999888                     | Ahmednagar             | Jamkhed    | Pending   | 0/50    | 0/50     |
|                                         | Action               | View Form Email                | Approve                        | Reject                 |            |           |         |          |
|                                         | 005                  | Dummy Innovator 5              | 9999 <del>553</del> 998        | Ahmednagar             | Akole      | Pending   | 0/50    | 0/50     |
|                                         | 006                  | Dummy Innovator 5              | 9999999997                     | Ahmednagar             | Akole      | Approved  | 0/50    | 0/50     |
|                                         | 07                   | Dummy Innovator 5              | 99999999991                    | Ahmednagar             | Jamkhed    | Approved  | 0/50    | 0/50     |
| schemes.msins.in/institute-innovator-re | eport.php?approved=a | pprove&id=31                   | 0000000000                     | A la sea a das escaras | Alvela     | American  | 24/50   | 0/50     |

\*Note: Data can be downloaded in Excel by clicking on the Excel tab. Institution must Approve the Innovator if he/she is studying student at the institution (View Sr. No. 4 from the above picture to approve the innovator)

|                         | Show 10          | ~ entries           |             |            |            |           | Search: |          |
|-------------------------|------------------|---------------------|-------------|------------|------------|-----------|---------|----------|
| ello, Dummy Institute 1 | # +              | Name                | Phone No. 🔶 | District   | Taluka     | Status    | Scores  | Scores 2 |
| Dashboard               | 001              | Dummy Innovator 1   | 9999999998  | Aurangabad | Kannad     | Approved  | 0/50    | 0/50     |
| All Entries             | <b>O D</b> 2     | Dummy Innovator 6   | 9999998888  | Akola      | Murtijapur | Evaluated | 10/50   | 10/50    |
| the Log Out             | 0 3              | Dummy Innovator 6   | 9999998888  | Akola      | Patur      | Approved  | 0/50    | 0/50     |
| 0 logour                | • 4              | Dummy Innovator 6   | 9999999888  | Ahmednagar | Jamkhed    | Pending   | 0/50    | 0/50     |
|                         | 0 🗆 5            | Dummy Innovator 5   | 9999999998  | Ahmednagar | Akole      | Approved  | 0/50    | 0/50     |
|                         | 006              | Dummy Innovator 5   | 9999999997  | Ahmednagar | Akole      | Approved  | 0/50    | 0/50     |
|                         | <b>O</b> 7       | Dummy Innovator 5   | 99999999991 | Ahmednagar | Jamkhed    | Approved  | 0/50    | 0/50     |
|                         | 0 8              | Dummy Innovator 4   | 9999998888  | Ahmednagar | Akole      | Approved  | 34/50   | 0/50     |
|                         | ● <sup>☑</sup> 9 | aa ,<br>aa          | 6232632222  | Yavatmal   | Ghatanji   | Approved  | 0/50    | 0/50     |
|                         | Action           | View Form Email     | Reject Evo  | iluate     |            |           |         |          |
|                         | <b>③</b> 🗆 10    | Dummy Innovator 3   | 9999999888  | Ahmednagar | Akole      | Rejected  | 0/50    | 0/50     |
|                         | Showing          | to 10 of 14 entries |             |            |            |           | Previ   | 2 Nex    |

Step 5: To Evaluate the Innovation of the student of your institution, Click on Evaluate tab.

\*Note: After Approval, Innovator's Innovation details are to be evaluated. (View Sr. No. 9 from the above picture)

Institution shall get only 1 chance to re-evaluate the given Scores.

Step 6: To Evaluate the Innovation of the student of your institution, Institution must fill the evaluation form based on Innovator's application form which is accessible in the View Form tab.

Sample Evaluation Form:

| ello, Dummy Institute 1 | Evaluation Form View Form           |                                                               |                                               |
|-------------------------|-------------------------------------|---------------------------------------------------------------|-----------------------------------------------|
| Dashboard               | Applicant:                          | Date : 27 Jul 2023                                            | Total Marks : 0/50                            |
|                         |                                     | RELEVANCE OF PROBLEM & SOLUTIO                                | ON                                            |
| All Entries             | Whether the identified problem r    | eally exists in Society/Market/ Industry?                     |                                               |
| b Log Out               | O Yes                               | May be                                                        | No                                            |
|                         |                                     |                                                               |                                               |
|                         | B Hc                                |                                                               |                                               |
|                         | 8.1                                 | Moderate High                                                 | Inw                                           |
|                         | 8.3                                 |                                                               | )                                             |
|                         | 8.4                                 |                                                               |                                               |
|                         | sp 8.6                              | ion resolves the identified problem.                          |                                               |
|                         | 8.7                                 | Portially                                                     | Not Really                                    |
|                         | 8.8<br>M 8.9                        | is measurable and step wise approach towards i                | innovation is followed                        |
|                         | 9                                   | May be                                                        | O No                                          |
|                         | 9.1<br>At 9.2                       | petent enough to develop the solution? and achie              | eve its objectives?                           |
|                         | 9.3                                 | May be                                                        | No                                            |
|                         | 9.4<br>Re 0.5                       | realistic is the team's approach to achieve the s             | solution in time bound manner?                |
|                         | 9.6                                 | Will needd extra efforts                                      | Far fetched                                   |
|                         | 9.7<br>Tir                          | proposed solution & timeline to complete the pro              | ototype (TRL 2 or TRL 3 in 2-3 months) (Refer |
|                         | An                                  |                                                               |                                               |
|                         |                                     | APPLICABILITY OF SOLUTION                                     |                                               |
|                         | Harbillion Lough of an archman of t |                                                               |                                               |
|                         |                                     | olation/realates among larger group                           |                                               |
|                         |                                     |                                                               |                                               |
|                         | scalability: Adoption Potential of  | Solution as Business Model/Startup                            |                                               |
|                         | High                                | U Low                                                         |                                               |
|                         | Economic Sustainability: Potentic   | I of solution to Become profitable or financially viable      |                                               |
|                         | High                                | Low                                                           |                                               |
|                         | Environment Sustainability: Poter   | ntial of solution to become environment friendly or address e | nvironment problems                           |
|                         | High                                | Low                                                           |                                               |
|                         | Existence of Intellectual Property  | Component, if any?                                            |                                               |
|                         | High                                | O LOW                                                         |                                               |
|                         |                                     |                                                               |                                               |

## Sample Application form (View Form):

| Hello, Dummy Institute 1   | Evaluation Form View Form                               |                      |                             |                                         |                       |                    |    |
|----------------------------|---------------------------------------------------------|----------------------|-----------------------------|-----------------------------------------|-----------------------|--------------------|----|
| Dashboard                  | Applying As : O team                                    | 1                    | Emgil                       |                                         |                       |                    |    |
| All Entries                | aa                                                      |                      | aa@gmail                    | com                                     |                       |                    |    |
| ල Log Out                  | Contract No                                             |                      | Aadbar No                   |                                         |                       |                    |    |
|                            | 6232632222                                              |                      | 1231231252                  | 2                                       |                       |                    |    |
|                            | District of residence                                   |                      | Taluka af sa                |                                         |                       |                    |    |
|                            | Yavatmal                                                |                      | Ghatanii                    | sidence                                 |                       |                    |    |
|                            | Date of Bisth                                           |                      | Conder                      |                                         |                       |                    |    |
|                            | 26/02/1993                                              |                      | male                        |                                         |                       |                    |    |
|                            | Application Form (Instituion Details)                   |                      | Taluka of th                | e institution                           |                       |                    |    |
|                            | Ahmednagar                                              |                      | Akole                       |                                         |                       |                    |    |
|                            | Name of Intitution                                      |                      | Educational                 | Stream you are cu                       | rrently pursuing      |                    |    |
|                            | Dummy Institute 1                                       |                      | 22                          | ,,                                      |                       |                    | 1  |
|                            | Name of Intitution                                      |                      | Educational                 |                                         | and the second second |                    |    |
| Hello, Dummy Institute 1   | Dummy Institute 1                                       |                      | 22                          | su dam you are cur                      | renuy pursuing        |                    |    |
| Dachhoard                  | Yoar is which you are studying                          |                      | Last year's p               | orcontago                               |                       |                    |    |
| C Duniouru                 | First                                                   |                      | 33                          | orcontago                               |                       |                    |    |
| All Entries                | Application Form (Innovation Details)                   |                      |                             |                                         |                       |                    |    |
| ල Log Out                  | Idea Title                                              |                      | Describe the present (Ma    | problem you seeks<br>x. 500 words)      | to address. How is    | it being address a | at |
|                            | 22                                                      |                      | sxcdfv                      |                                         |                       |                    |    |
|                            | Is your idea Innovative?                                | O Yes                | Describe inn<br>proposed (M | ovation or different<br>lax. 300 words) | approach in your i    | .dea / Solution    | 4  |
|                            |                                                         |                      | dwqewf                      |                                         |                       |                    | 4  |
|                            | Have you identified the target customers?               | O Yes                | Age                         | Locality                                | Gender                | Other Details      | Ę  |
|                            |                                                         |                      | 33                          | e4thb                                   | male                  | sq                 |    |
|                            | Have you done any market research for your idea?        | O Yes                | Total Market                | Size (In Rs)                            | Total Market (in %)   | you wish to target |    |
|                            |                                                         |                      | 33                          |                                         | 23                    |                    |    |
|                            |                                                         |                      | Competitor                  |                                         | Other Details         |                    |    |
|                            |                                                         |                      | sdc                         |                                         | sq                    |                    | \$ |
|                            | Have you identified the target customers?               | Yes                  | Age                         | Locality                                | Gender                | Other Details      |    |
| Unite Dumanuu Institute 1  |                                                         |                      | 33                          | e4thb                                   | male                  | sq                 |    |
| Relio, Durhiny Institute I | Have you done any market research for your              | Yes                  | Total Market                | Size (In Rs)                            | Total Market          | you wish to target |    |
| U Dashboara                |                                                         |                      | 33                          |                                         | 23                    |                    |    |
| All Entries                |                                                         |                      | Competitor                  |                                         | Other Details         |                    |    |
| ල Log Out                  |                                                         |                      | sdc                         |                                         | sq                    |                    |    |
|                            | Do you have an idea about                               | av a                 | Enlist Priority             | wise Maximum 10                         |                       |                    |    |
|                            | requirement/inputs to implement the<br>innovative idea? | 105                  | e, wwe, 9, u                | wise Maximum to                         |                       |                    |    |
|                            | Do vou have an idea important Stakeholders              | A Ves                | Enlist Priority             | wise Maximum 10                         |                       |                    |    |
|                            | for your business?                                      | V 100                | , dfgh                      |                                         |                       |                    |    |
|                            | Describe about the impact it will create (Max)          | 200 words)           |                             |                                         |                       |                    |    |
|                            | dfg                                                     |                      |                             |                                         |                       |                    |    |
|                            | Sector:                                                 | ulture, Rural Devolu | pment, food process         | ng and allied secto                     | ers.                  |                    | 11 |
|                            | Adric Adric                                             | and, natur Develo    | Pout hocess                 |                                         |                       |                    |    |
|                            | Support required :                                      |                      | Mentorship                  |                                         |                       |                    |    |

Step 7: Scores will automatically pop on All Entries tab

|                          |                                       | (२)<br>महाराष्ट्र शास | Maharashtra S<br>ल | itate Innovation So | ciety      |           |         |          |
|--------------------------|---------------------------------------|-----------------------|--------------------|---------------------|------------|-----------|---------|----------|
| iello, Dummy Institute 1 | Innovator De                          | tails                 |                    |                     |            | Excel     | Approve |          |
| Dashboard                | show 10 ~                             | entries               |                    |                     |            |           | Search: |          |
| ල Log Out                | # +                                   | Name +                | Phone No.          | District            | Taluka 🕂   | Status 🔶  | Scores  | Scores 2 |
|                          | 0 0 1 D                               | ummy Innovator 1      | 99999999998        | Aurangabad          | Kannad     | Approved  | 0/50    | 0/50     |
|                          | <ul> <li>○□ 2 D</li> </ul>            | ummy Innovator 6      | 9999998888         | Akola               | Murtijapur | Evaluated | 10/50   | 10/50    |
|                          | <ul> <li>●□3 D</li> </ul>             | ummy Innovator 6      | 9999998888         | Akola               | Patur      | Approved  | 0/50    | 0/50     |
|                          | ●□ 4 D                                | ummy Innovator 6      | 9999999888         | Ahmednagar          | Jamkhed    | Pending   | 0/50    | 0/50     |
|                          | <ul> <li>○ □ 5 Di</li> </ul>          | ummy Innovator 5      | 99999999998        | Ahmednagar          | Akole      | Approved  | 0/50    | 0/50     |
|                          |                                       | ummy Innovator 5      | 99999999997        | Ahmednagar          | Akole      | Approved  | 0/50    | 0/50     |
|                          | <b>○</b> □7 D                         | ummy Innovator 5      | 99999999991        | Ahmednagar          | Jamkhed    | Approved  | 0/50    | 0/50     |
|                          | <ul> <li>●□8 D</li> </ul>             | ummy Innovator 4      | 9999998888         | Ahmednagar          | Akole      | Approved  | 34/50   | 0/50     |
|                          | • • • • • • • • • • • • • • • • • • • | а,<br>а               | 6232632222         | Yavatmal            | Ghatanji   | Approved  | 0/50    | 0/50     |
|                          | ●□10 D                                | ummy Innovator 3      | 9999999888         | Ahmednagar          | Akole      | Rejected  | 0/50    | 0/50     |
|                          | Showing I to                          | 10 of 14 entries      |                    |                     |            |           | Prev    | iou:     |

\*Note: Status of all innovators would be accessible to the institute.

Step 8: After completing the evaluation of all the applied innovators, top 2 scoring innovator data will directly be accessible to the District.